# Create a Scene in SmartCast Touchscreen

Last Modified on 01/24/2022 9:01 am EST

## Introduction

The SmartCast Touchscreen provides the Cadiant Dynamic Skylight system a scene controller capability . The SmartCast Touchscreen ships with a collection of default scenes as guidelines for user creation. The Settings screens provide tools for creating user-defined scenes.

# **Default Scenes**

The SmartCast Touchscreen ships with a collection of default scenes as guidelines for user creation. Here is a listing of the parameters for each default scene.

#### **Scene Parameters**

- Brightness: Sun Panel Dimming Level (%)
- Color: Sun Panel CCT Level (K)
- Sky: Sky Panel Toggle (ON / OFF)
- Sky Color: Sky Panel Intensity Level (%)
- Sun Position: Sun Panel Intensity Distribution (% and Direction East / West)

| Scene             | Brightness | Color | Sky | Sky Color | Sun Position |
|-------------------|------------|-------|-----|-----------|--------------|
| Afternoon         | 85%        | 4000K | ON  | 100%      | 66% West     |
| Bright<br>Sunrise | 39%        | 4500K | ON  | 100%      | 54% West     |
| Cloudy Day        | 53%        | 4100K | OFF | 0%        | 50% Noon     |
| Moonlight         | 0%         | 3000K | ON  | 133%      | 100% West    |
| Morning           | 85%        | 4000K | ON  | 100%      | 66% East     |

## Steps to Create a Scene

To create a new scene for the Cadiant system using the SmartCast Touchscreen:

Press the Settings button to open the Settings menu.

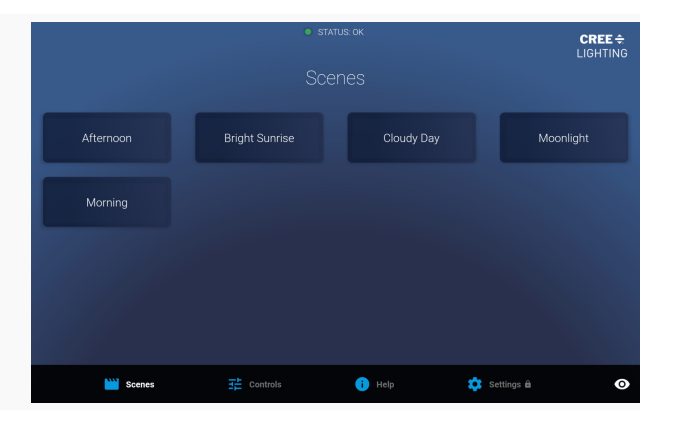

|                                                             | Enter your 6-digit PIN:                   |  |  |  |
|-------------------------------------------------------------|-------------------------------------------|--|--|--|
| <i>2</i> Enter the 6-digit PIN to access the Settings menu. | 1 2 3<br>4 5 6<br>7 8 9<br>0 4            |  |  |  |
|                                                             | 👑 Scenes 🕂 Controls 🕕 Help 🎝 Settings 🕯 📀 |  |  |  |

*3* Open the Scenes Control page from the Settings menu.

STATUR OK
Settings
Settings
Settings
Settings
Settings
Settings
Settings
Settings
Settings
Settings
Settings
Settings
Settings
Settings
Settings
Settings
Settings
Settings
Settings
Settings
Settings
Settings
Settings
Settings
Settings
Settings
Settings
Settings
Settings
Settings
Settings
Settings
Settings
Settings

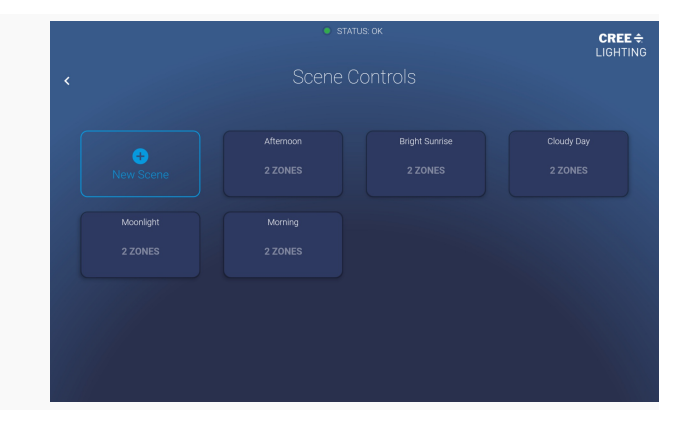

4 Press the New Scene button.

*5* Enter a name for the scene.

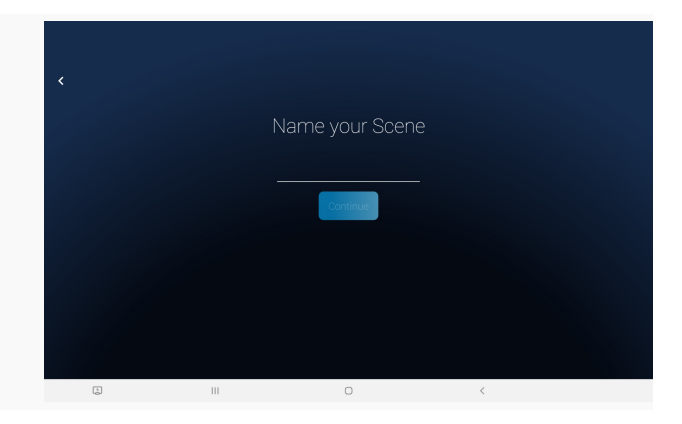

6 Press the Add Zone button to select the zone that will use the scene.

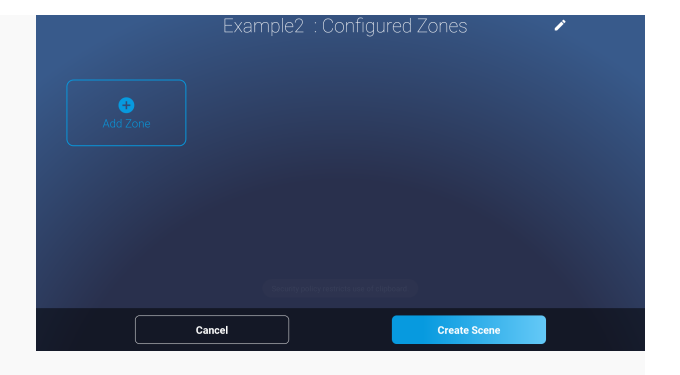

7 Select the Zone for the scene and press Add Zone to configure the zone.

*8* Use the controls to configure the zone and save the configuration.

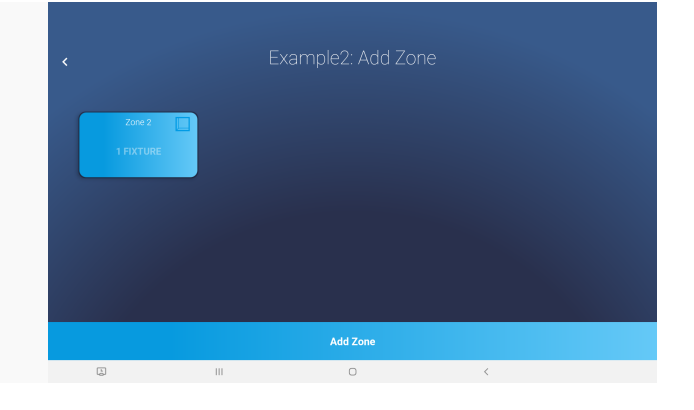

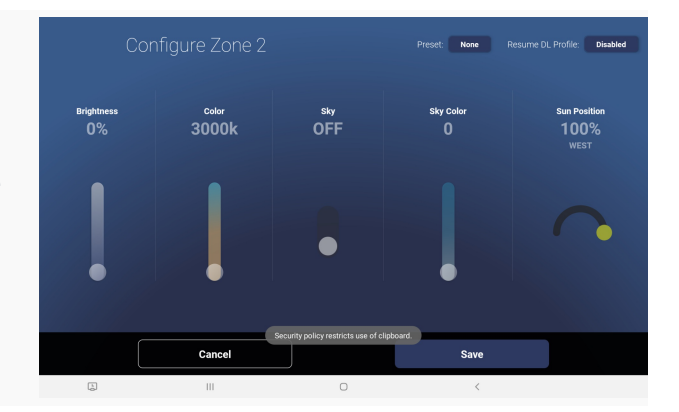

*9* Press the Create Scene button to complete the scene creation.

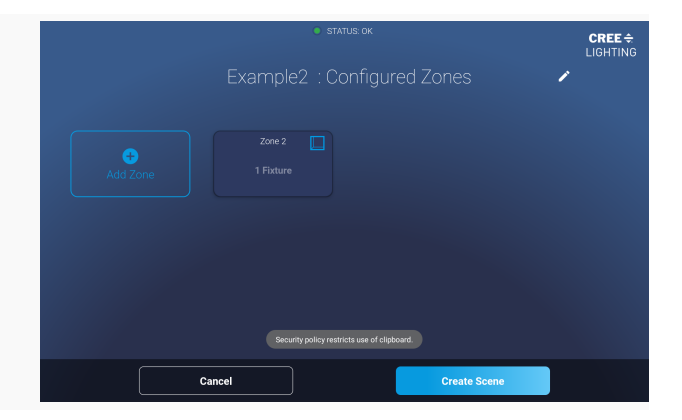

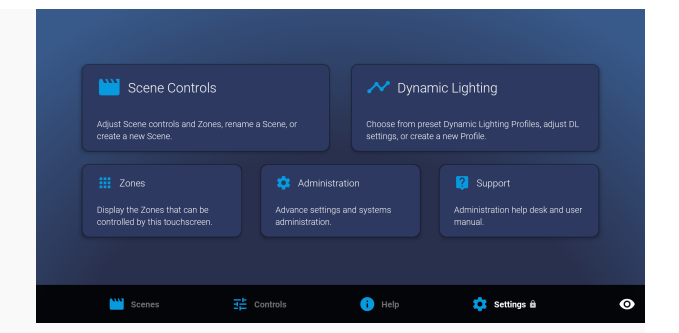

*10* Exit out of the Scene Controls page and the Settings page.

### *11* Verify that the Scene is correct.

 ■ STATUS OK
CREE ÷ LIGHTING
Cloudy Day
ZONES
ZONES
Davin
Evening
ZONES
ZONES
Davin
Evening
ZONES
ZONES
Davine
Evening
ZONES
Davine
Evening
ZONES
Davine
Evening
ZONES
Davine
ZONES
ZONES
ZONES
ZONES
ZONES
ZONES
ZONES
ZONES